# DGS-3630 Series Switches

Stacking Switches

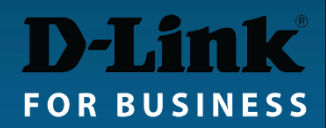

#### Stacking: 2-port and 4-port stacking

- With 2-port stacking the last two 10G ports 27 and 28 (or 51 and 52) are used for stacking (in DGS-3630 series).
- Once stacking is enabled both ports 27 and 28 (or 51 and 52) are switched into stacking (non-Ethernet) mode. Ports 25-26 (49-50) can still be used for regular 10Gig Ethernet connectivity.
- With 4-port stacking enabled, all four 10G ports are dedicated to stacking and cannot be used for regular 10Gig Ethernet connectivity.

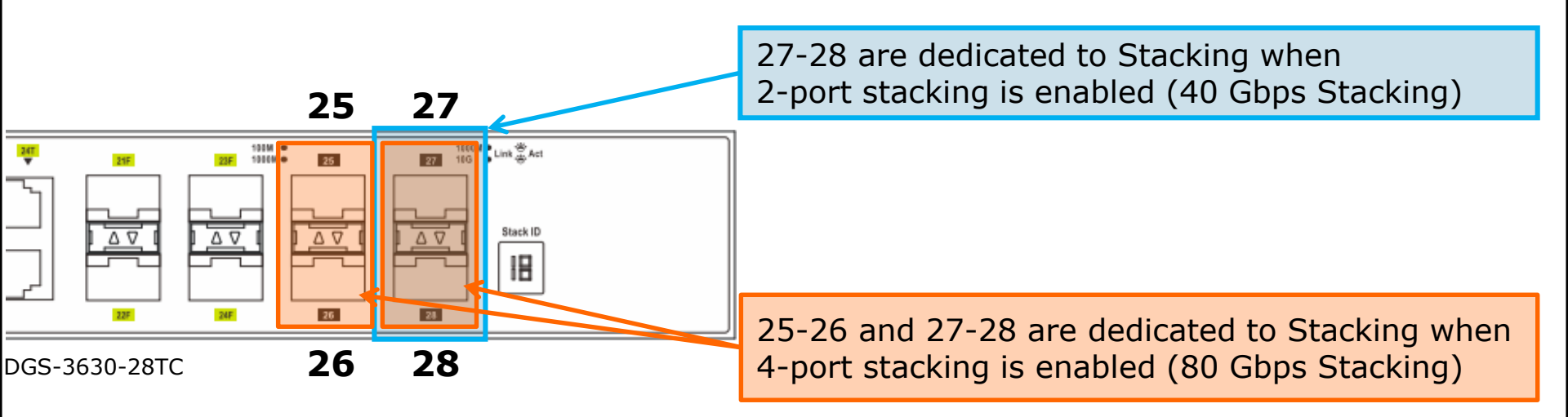

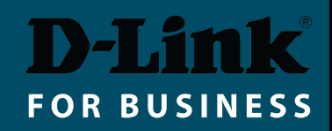

#### Switch Roles in a Stack

Switch roles are assigned automatically during a Stack Election Stage. You can influence the election results by manually assigning Stack Priorities.

| <b>Primary Master</b><br>(identified as H) | Leader of the stack.<br>Monitors and controls the<br>stack, assigns Stack IDs,<br>synchronises configurations.       | Assigned to a switch with<br>- lowest MAC<br>or<br>- highest priority (lower priority<br>number, e.g. 1) |  |
|--------------------------------------------|----------------------------------------------------------------------------------------------------|----------------------------------------------------------------------------------------------------|--|
| Backup Master<br>(identified as h)         | Backup to the Primary Master.<br>Holds a copy of stack config,<br>monitors the Primary Master<br>and other switches. | Can be manually set by assigning second highest priority after Primary Master (e.g. 2)                   |  |
| Slave                                      | Other switches in the stack.<br>Can take Backup Master and<br>Primary Master roles if those<br>are removed.          | Default priority is 32                                                                                   |  |

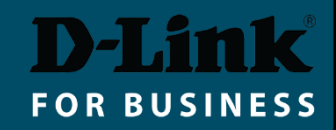

#### Hot Swapping in a Stack

| Slave          | The replacement Slave Switch will automatically accept<br>configuration pushed by the Primary Master switch.<br>Good practice is to set Stack Priority to 63 on the replacement<br>switch before connecting it to the stack. |
|----------------|----------------------------------------------------------------------------------------------------|
| Backup Master  | Once a Backup Master switch is hot removed, a new Backup<br>Master is elected from existing Slave switches.<br>The new replacement switch can be hot swapped and elected<br>either as Slave or as Backup Master.             |
| Primary Master | Once a Primary Master switch is hot removed, the Backup<br>Master becomes Primary Master, inheriting MAC and IP<br>addresses of the Primary Master.<br>A new Backup Master is elected from existing Slave switches.          |

Best practice when setting up a stack: configure Primary and Backup Masters with higher priority (lower priority numbers), so that role selection does not only rely on MAC addresses.

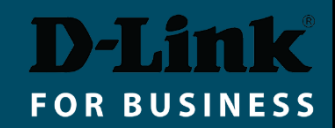

## Stacking Switches (CLI)

 <u>Before physically connecting the switches</u>: Enable stacking and set one of the switches with lower stacking priority number, so it becomes Stack Master.

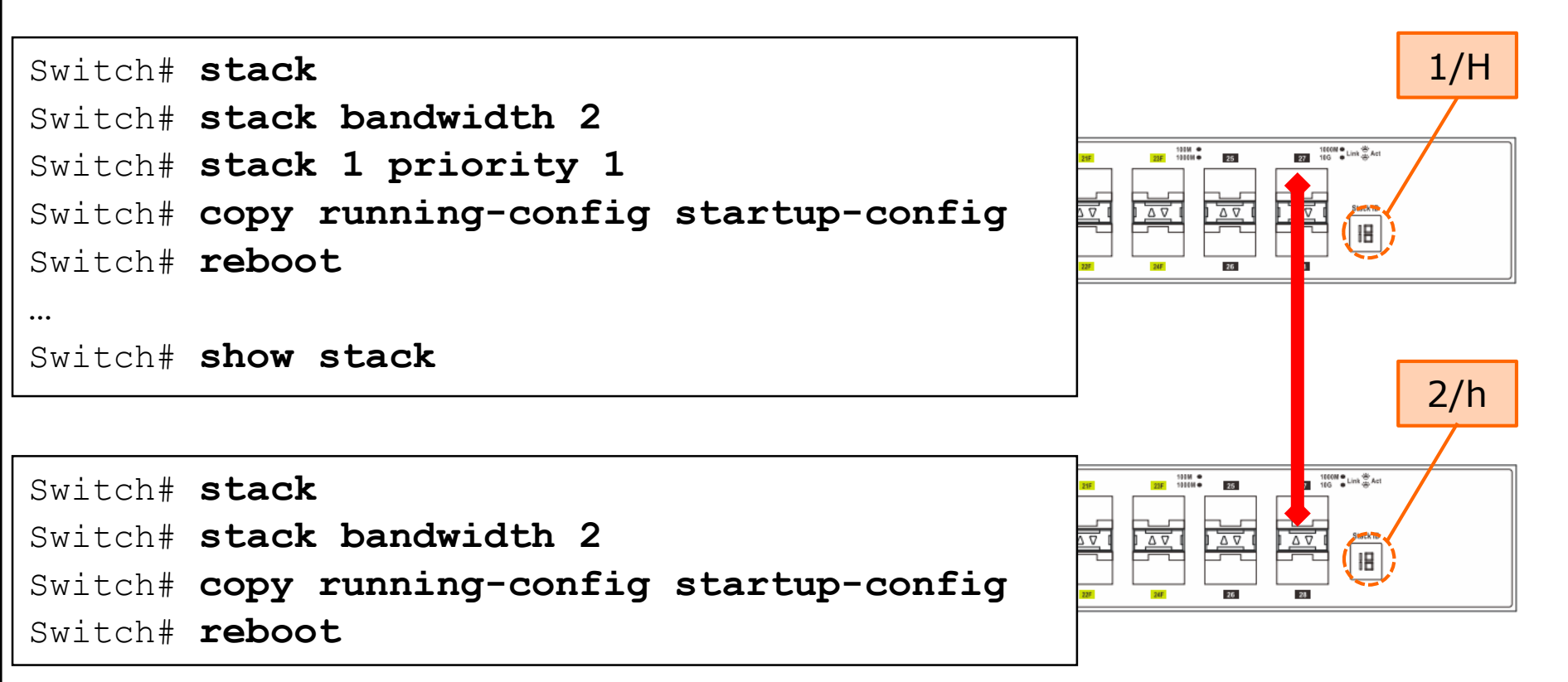

Once stacked, the management of the switch stack can only be done through the "Primary Master" switch.

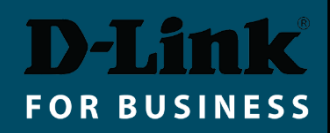

## Stacking Switches (GUI)

- Make sure firmware version is the same in all switches.
- Management > Stacking > Physical Stacking.
- Set Stacking Mode to "Enabled", click Apply.
- Set Priority to 1 (on Master), click Apply.
- Save Settings and reboot the switch.
- Enable Stacking on second switch. Save and reboot.
- Connect the switches via stacking ports. The Slave switch will reboot and will show its new Stack ID.

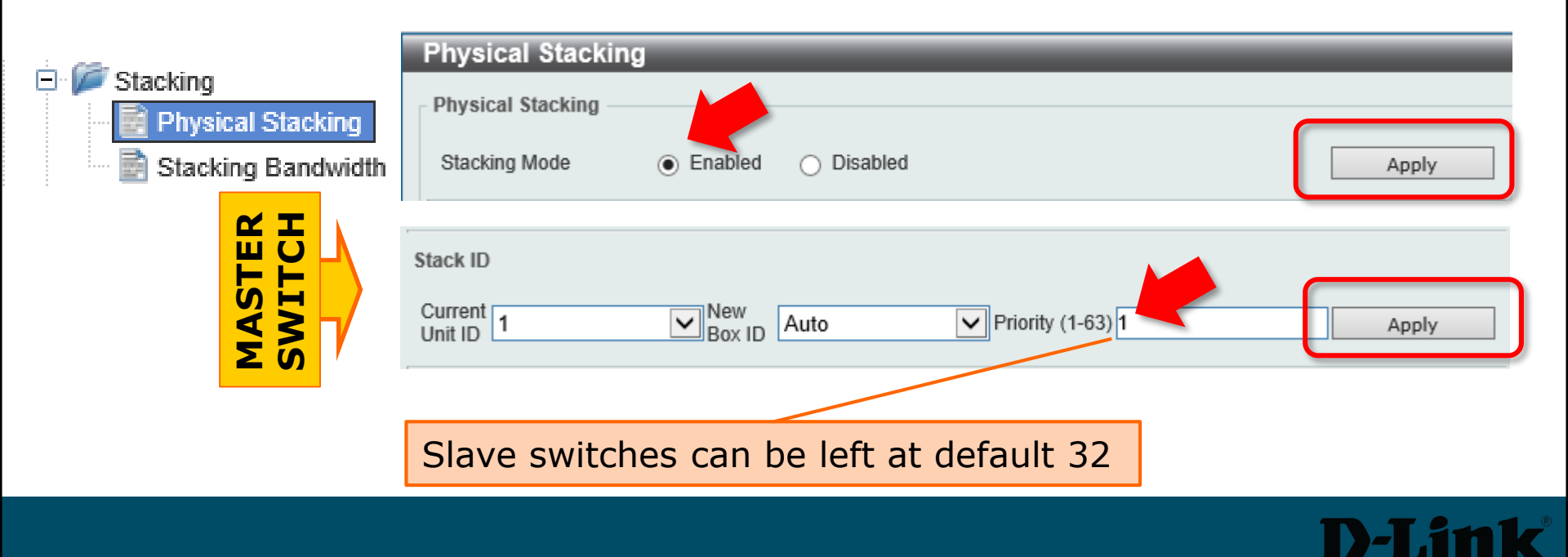

FOR BUSINESS

## Stacking Switches (GUI) cont.

When switches are stacked only the Master switch is accessible for management.

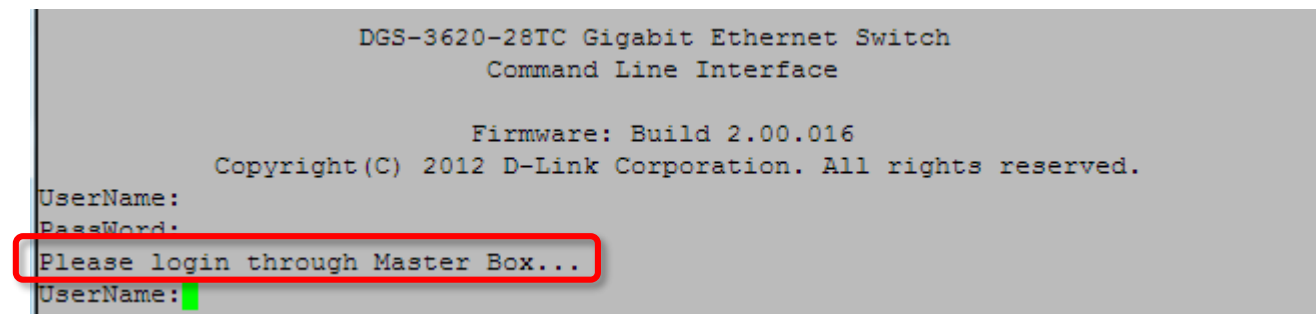

Slave switches' configuration is accessible through Master:

| Save Tools Stack I                   | D 2 🗸    |               | -           | System Up Ti  |
|--------------------------------------|----------|---------------|-------------|---------------|
| DGS-3620-28TC                        | 2 inçi E | Device Table  |             |               |
| 🖻 🎾 System Configuration             |          |               |             |               |
| System Information Settings          | Box ID   | Box Type      | H/W Version | Serial Number |
|                                      | 1        | DGS-3620-28TC | A1          | PVWI1C2000010 |
|                                      | 2        | DGS-3620-28TC | A1          | PVWI1C2000014 |
| Serial Port Settings                 |          |               |             |               |
| ····· 📄 Warning Temperature Settings |          |               |             |               |
|                                      |          |               |             |               |
| ····· 📄 Time Range Settings          |          |               |             |               |
| Port Group Settings                  |          |               |             |               |
| ····· 💼 Time Settings                |          |               |             |               |
| 📑 User Accounts Settings             |          |               |             |               |
| 📄 Command Logging Settings           |          |               |             |               |
| 🖻 🎲 Stacking                         |          |               |             |               |
| Stacking Device Table                |          |               |             |               |
| 🔤 Stacking Mode Settings             |          |               |             |               |

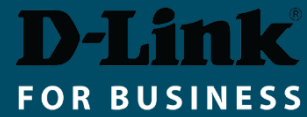

To remove the SFP+ Direct Attach cable – pull back on the cable release ring.

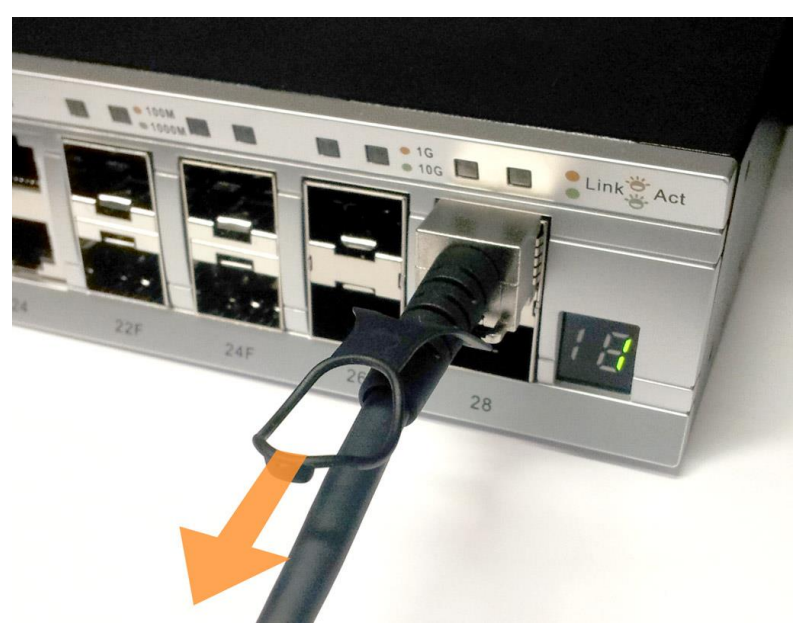

To disable stacking:

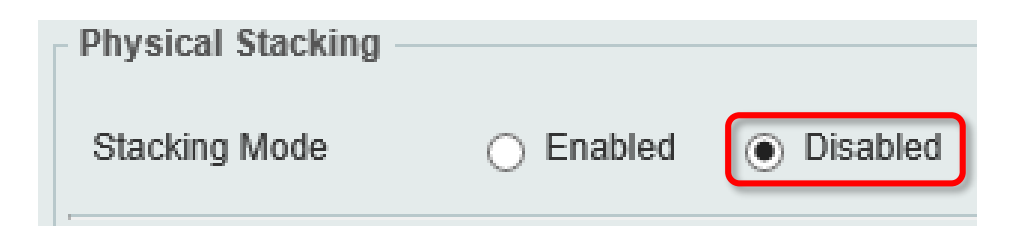

Switch# no stack

Switch# copy running-config startup-config

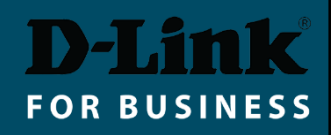